fidata

## CD/DVD/BD Drive New Functions

About this manual

CD/DVD/BD drive functions will be newly added. This manual describes these new functions.

# Table of Contents

| 1. New Functions                                                                                                    | 3      |
|----------------------------------------------------------------------------------------------------|--------|
| 2. Connecting the CD/DVD/BD Drive                                                                                                    | 4      |
| 2.1. Connecting the CD/DVD/BD drive                                                                                                    | 4      |
| 2.2. Removing the CD/DVD/BD drive                                                                                                    | 5      |
| <ul> <li>3. Importing Tracks on a Music CD</li> <li>4. Distributing Tracks on a Music CD</li> <li>5. Storing the Music File from the Data DVD/PD</li> </ul> | 6<br>8 |
| 5. Storing the Music File from the Data DVD/BD                                                                                                    | 9      |
| 6. Details of added items                                                                                                    | 11     |
| 6.1. USB CD/DVD/BD DRIVE SETTINGS                                                                                                    | 11     |
| 6.2. SYSTEM INFORMATION                                                                                                    | 13     |

<sup>\*</sup> Gracenote, the Gracenote logo and logotype, "Powered by Gracenote" and Gracenote MusicID are either registered trademarks or trademarks of Gracenote, Inc. in the United States and/or other countries. Portions of the content is copyright © of Gracenote or its providers.

# 1. New Functions

#### CD ripping function (Music CD track importing)

This function allows you to import music to this product when you insert a music CD (CD-DA format) into the CD/DVD/BD drive connected to the USB port of this product. The metadata obtained from "Gracenote<sup>®</sup>" is assigned to the music to be imported. This system is compatible with "AccurateRip", enabling highly accurate importing performance.

\* Gracenote :

This is a service that supplies an information database related to music CDs.

\* AccurateRip :

This is a function that judges whether tracks on a music CD are imported normally, collating with another person's importing result.

#### • CD transport function (Distributing tracks on a music CD)

This function allows you to distribute music when you insert a music CD (CD-DA format) into the CD/DVD/BD drive connected to the USB port of this product.

Tracks on a music CD are handled as if they were registered on this product as a wav file, so you can play them through a network audio player or USB-DAC.

The metadata obtained from "Gracenote" is assigned to tracks, so you can view their details.

#### Data BD/DVD importing function

This function allows you to import music when you insert a data BD/DVD into the CD/ DVD/BD drive connected to the USB port of this product. You can copy a music file in the BD/DVD in the same way as when copying a music file in the USB HDD.

\* You cannot import music in the copyrighted DVD or BD.

# 2. Connecting the CD/DVD/BD Drive

To use new functions, you need to connect the CD/DVD/BD drive to the USB port in the rear side of this product.

### 2.1. Connecting the CD/DVD/BD drive

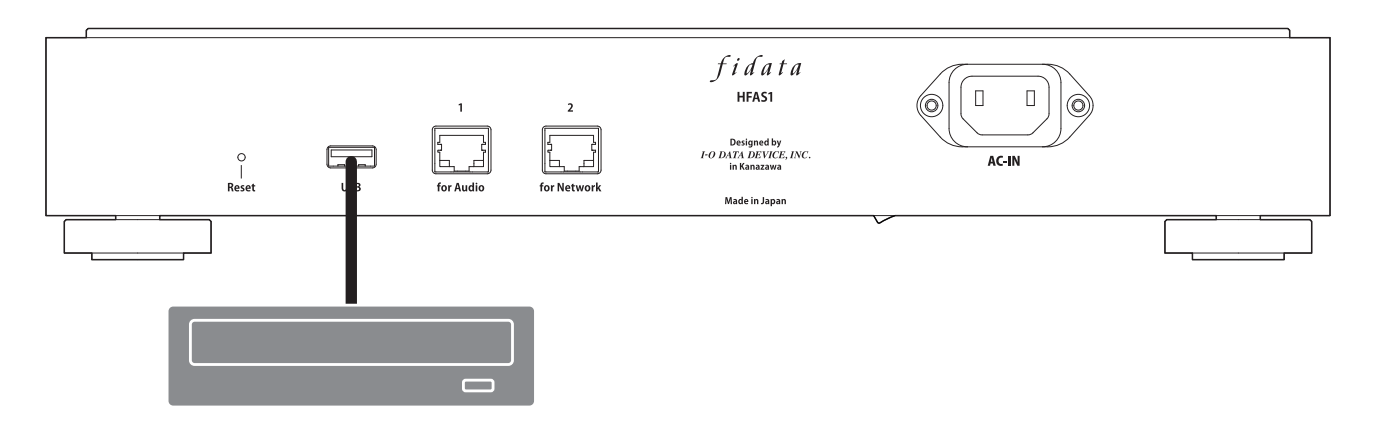

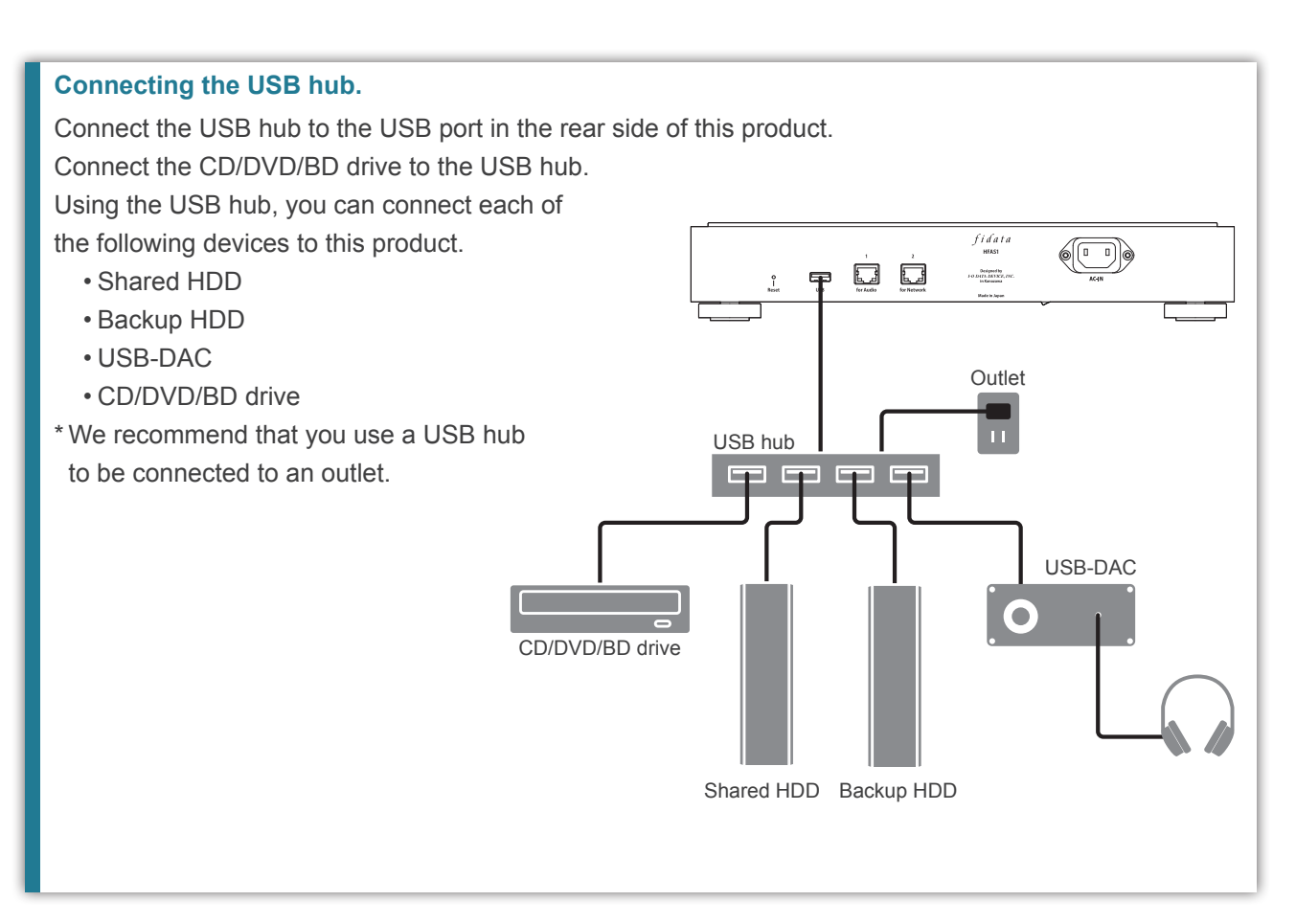

### 2.2. Removing the CD/DVD/BD drive

If this product is turned on, press the CD/DVD/BD drive eject button to eject any music CD or other discs before removing the CD/DVD/BD drive.

If this product is turned off, remove the CD/DVD/BD drive at any time.

#### Ejecting a music CD using the POWER button.

Click the POWER button twice quickly.

\* This function is only available when [Ripping Operations] is set to [Manual] in [USB CD/DVD/BD DRIVE SETTINGS] on the SET screen.

#### Ejecting a music CD from the SET screen.

Select [Removal of the USB device] in [USB DEVICE SETTINGS] on the SET screen.

## 3. Importing Tracks on a Music CD

Import tracks on a music CD to this product.

#### Music CD

You can import tracks on a music CD in CD-DA format.

#### Music format for importing

Music is saved in wav format by default; however, it can be saved in FLAC format if the setting is changed. To specify the format, select [ENCODE] - [Data Format] in [USB CD/DVD/BD DRIVE SETTINGS] on the SET screen of this product. See page 12 for details.

#### **1** Insert a music CD into the CD/DVD/BD drive connected to this product.

\* The indicator lamp in the front keeps flashing until the music CD is recognized by the CD/DVD/BD drive. Please wait for several seconds.

#### **2** Press the POWER button of this product.

=> This starts importing tracks on a music CD. The indicator lamp keeps flashing during the import process.

Please wait a moment.

| Standard importing time                                                                         |                                                                                    |                           |
|-------------------------------------------------------------------------------------------------|------------------------------------------------------------------------------------|---------------------------|
|                                                                                                 | Time required to import tracks on a music CD of 70 minutes 5 seconds <sup>*1</sup> |                           |
|                                                                                                 | Condition 1 *2                                                                     | Condition 2 <sup>*3</sup> |
| Drive A                                                                                         | 8 minutes 10 seconds                                                               | 19 minutes 24 seconds     |
| Drive B                                                                                         | 13 minutes 23 seconds                                                              | 24 minutes 38 seconds     |
| *1 The time values above are just standards. The importing time varies depending on the drive o |                                                                                    |                           |

\*1 The time values above are just standards. The importing time varies depending on the drive or media you are using.

\*2 AccurateRip: On, Retry Process: On, Read Speed: High Speed, ENCODE: WAV

\*3 AccurateRip: On, Retry Process: On, Read Speed: High Speed, ENCODE: FLAC, Compression: Normal

#### [Ripping Operations] setting

To automatically start import processing, select [CD/DVD/BD DRIVE CONTROLL] - [Ripping Operations] in [USB CD/DVD/BD DRIVE SETTINGS] on the SET screen of this product. See page 12 for details.

**3** When the tray of the CD/DVD/BD drive is opened and the music CD is ejected, the importing of tracks on the music CD is completed.

The music CD has been ejected immediately, or the indicator lamp in the front has lit up red or yellow.

- The music CD is ejected immediately, and the indicator lamp in the front is lit up red.
- Either of the following are possible causes.
- The target music information is not found by Gracenote, and the system stopped importing tracks on the music CD.

Check that this product is connected to the Internet.

- If it is connected to the Internet, it is assumed there is no music information for the music CD. If you want to import the music CD, select [GRACENOTE] in [USB CD/DVD/BD DRIVE SETTINGS] on the SET screen of this product, and set [Unregistered music] to [Retrieve]. See page 12 for details.
- There is insufficient internal disk space in this product.
   Free space of 3.5GB or more is required to import tracks on a music CD.
   Delete unnecessary files, and retry importing.
- When the music CD has been ejected, the indicator lamp in the front is lit up red. Either of the following are possible causes.
  - Some tracks were not imported due to dirt or damage on the music CD. Check the reading side of the music CD.
  - Also, check the tracks that were not imported.
  - You have ejected media or removed the CD/DVD/BD drive during import processing. Import processing was interrupted, so the indicator lamp lights up red.
- When the music CD has been ejected, the indicator lamp in the front is lit up yellow. Either of the following are possible causes.
  - The target music information was not found by Gracenote, but the music CD was imported.
  - Check that meta information is assigned to the imported tracks.
  - If you want to import the tracks from the music CD only when the target music information is found, select [GRACENOTE] in [USB CD/DVD/BD DRIVE SETTINGS] on the SET screen of this product, and set [Unregistered music] to [Retrieve None] (default). See page 12 for details.
  - The AccurateRip result did not match the results of others, but the music CD was imported. Check that you can play the imported tracks normally.

#### Storage location of imported tracks.

The imported tracks are stored in the following location of this product.

contents > CD Library > [Artist name] > [Album title]

Each track is stored with a title following the serial number. (Example: 01 [Track name].wav)

Also, the artwork data file, "Folder.jpg", is stored in the same location.

\* Used to supply music information in Folder.jpg format. You cannot open or copy this file using a computer, etc.

However, this file can be moved or deleted in fidata, so you can change to the desired configuration.

\* If the target music does not have any artwork data supplied by Gracenote, the Folder.jpg file is not stored.

## 4. Distributing Tracks on a Music CD

You can insert a music CD into the drive and distribute tracks on the music CD as if they were imported.

#### Music CD

You can distribute a music CD in CD-DA format.

Only one device is available to play tracks on a music CD. This system does not support simultaneous play through multiple players.

1 Insert a music CD into the CD/DVD/BD drive connected to this product.

\* The indicator lamp in the front keeps flashing until the music CD is recognized by the CD/DVD/BD drive. Please wait for several seconds.

**2** Playing the wav file in this product.

Play the wav file as usual using the network audio player or USB-DAC.

#### Viewing tracks in music CD

Tracks on a music CD are displayed in the following location on DLNA.

Music > Folder > #CD: [Album title]

Each track is displayed with a title following the serial number. (Example: 01 [Track name].wav)

\* Tracks are also displayed under [Album] or [Artist] depending on the imported music information in the same way as for normal tracks.

## 5. Storing the Music File from the Data DVD/BD

You can insert the data DVD/BD containing the music file into the drive and copy tracks to this product.

#### Data to be stored.

- All the data in the data DVD/BD is stored in this product, including data other than music.
- Data is stored in the "Import" folder of this product.
- If data of the same name is included in the "Import" folder of this product, it is overwritten.

#### 1 Insert the data DVD/BD into the CD/DVD/BD drive connected to this product.

\* The indicator lamp in the front keeps flashing until the data DVD/BD is recognized by the CD/DVD/ BD drive. Please wait for several seconds.

#### **2** Open the SET screen.

See the Setup Guide for details about how to open the settings screen.

3 fidata SYSTEM SETTINGS MEDIA SERVER SETTINGS SB DEVICE SETTINGS Click [USB DEVICE SETTINGS]. SB CD/DVD/BD DRIVE SETTINGS DISK MANAGEMENT SYSTEM INITIALIZATION FIRMWARE UPDATE ONLINE MANUAL 4 idata A HOME ation for the USB de vice, please press the "NEXT" butto USB control menu ion of the device for backup Click [Data import]. Data import C Removal of the USB device Click [NEXT]. NEXT

Go to [Table of Contents]

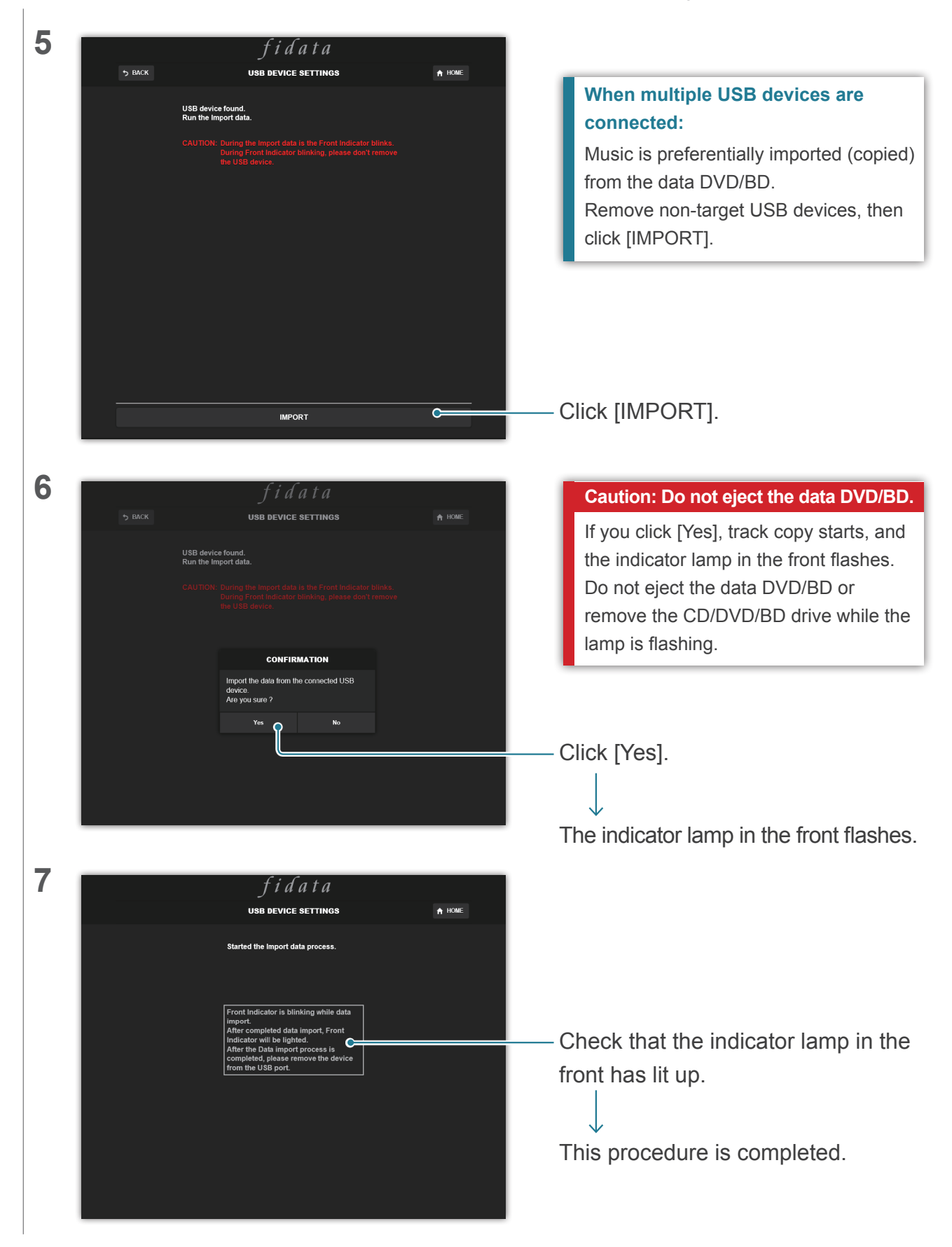

# 6. Details of added items

This section describes the added items with new functions provided.

### 6.1. USB CD/DVD/BD DRIVE SETTINGS

This item is added to the HOME page on the settings screen. Here, you can set functions using the CD/DVD/BD drive.

| ISB COLVOIDED DRIVE SETTINOS  INDE  IDE COLVOIDED DRIVE CONTROLL  Ripping Operations Auto Manual Of  AccurateRip  AccurateRip  Retry Process O  C  C  C  C  C  C  C  C  C  C  C  C                                                                                                    |                            |                          |        |
|----------------------------------------------------------------------------------------------------|----------------------------|--------------------------|--------|
| USB CDIDVIBID DRIVE SETTINGS     + CDIDVDIBD DRIVE CONTROLL     Riping Operations     Actor member     AccurateRip     AccurateRip     Actional     Actional     Actional     Actional     Actional                                                                                                    |                            | fidata                   |        |
| + CDUVDIBD DRIVE CONTROLL<br>Ripping Operations<br>Auto Manual Off<br>+ AccurateRip<br>AccurateRip<br>AccurateRip<br>Of<br>Retry Process<br>On<br>+ CD READ SPEED<br>Read Speed<br>Normal High Speed<br>+ ENCODE<br>Data Format<br>VMV FLAC<br>- CDIVD/DIBD DRIVE OFF SET<br>Offset<br>Auto Manual<br>+ GRACENOTE<br>Language<br>Japanese<br>Virregistered Music<br>Retrieve Retrieve None<br>SET                                                                                                    | USB                        | CD/DVD/BD DRIVE SETTINGS | 🔒 НОМЕ |
| Ripping Operations Auto   Manual Off   AccurateRip   AccurateRip Off   Rip log Rip log   (Interpreted in the second in the second                                                      | + CD/DVD/BD DRIVE CONTROLL |                          |        |
| + AccurateRip AccurateRip On Rip log + Retry Setting On • CD READ SPEED Read Speed Normal High Speed • ENCODE Data Format WW FLAC • CDIDVD/IBD DRIVE OFFSET Offset Auto Manual • GRACENOTE Language Japanese Unregistered Music Retrieve None SET                                                                                                    | Ripping Operations         | Auto Manual Off          |        |
| AccurateRip  On  Rip log  + Retry Setting  Retry Process On  + CD READ SPEED  Read Speed Normal High Speed  + ENCODE  Data Format VAV FLAC  + CD/DVD/BD DRIVE OFF SET  Offset Auto Manual  + GRACENOTE  Language Japanese Vinegistered Music Retrieve Retrieve None  SET                                                                                                    | + AccurateRip              |                          |        |
| + Retry Setting   Retry Process   • CD READ SPEED   Read Speed   Normal   High Speed   • ENCODE   Data Format   WAV   FLAC   • CDDVD/BD DRIVE OFFSET   Offset   Auto   Manual   • GRACENOTE   Language   Japanese   Unregistered Music   Etrieve   Retrieve Retrieve None                                                                                                    | AccurateRip                | On<br>Rip log            |        |
| Retry Process      C D READ SPEED    Read Speed    Normal   High Speed       C E NCODE    Data Format    VVAV   F LAC      Offset   Offset   Manual    C RACENOTE    Language   Japanese   Unregistered Music   Retrieve   Retrieve None                                                                                                    | + Retry Setting            |                          |        |
| + CD READ SPEED   Read Speed   Normal   + ENCODE   Data Format   WAV   FLAC   (DIDVD/BD DRIVE OFFSET Offset Auto Manual (Manual (Manual) (Manual) <p< td=""><td>Retry Process</td><td>On</td><td></td></p<>                                                                                                    | Retry Process              | On                       |        |
| Read Speed   Normal   High Speed      Data Format   WAV   FLAC   Offset   Auto   Manual   (FRACENOTE Language   Japanese   Unregistered Music   Retrieve   Retrieve None   (Path Device, INC.)                                                                                                    | + CD READ SPEED            |                          |        |
| + ENCODE   Data Format   WAV   FLAC   (Provide the service of the service of the serv | Read Speed                 | Normal High Speed        |        |
| Data Format   Data Format     WAV   FLAC         • CD/DVD/BD DRIVE OFFSET   Offset   Auto   Manual        (Manual)  • GRACENOTE Language Japanese     Unregistered Music   Retrieve   Retrieve   Retrieve   Retrieve None   (Data Device, INC.                                                                                                    | + ENCODE                   |                          |        |
| CD/DVD/BD DRIVE OFFSET  Offset Auto Manual  CRACENOTE Language Japanese V Unregistered Music Retrieve Retrieve None  SET  0 I-O DATA DEVICE, INC.                                                                                                    | Data Format                | WAV FLAC                 |        |
| Offset Auto Manual                                                                                                    | + CD/DVD/BD DRIVE OFFSET   |                          |        |
| GRACENOTE Language Japanese  Unregistered Music Retrieve Retrieve None  SET  O I-O DATA DEVICE, INC.                                                                                                    | Offset                     | Auto Manual              |        |
| Language Japanese  Unregistered Music Retrieve Retrieve None  SET  O LO DATA DEVICE, INC.                                                                                                    | + GRACENOTE                |                          |        |
| Unregistered Music Retrieve None SET © I-O DATA DEVICE, INC.                                                                                                    | Language                   | Japanese                 | •      |
| SET<br>© I-O DATA DEVICE, INC.                                                                                                    | Unregistered Music         | Retrieve Retrieve None   |        |
| © I-O DATA DEVICE, INC.                                                                                                    |                            | SET                      |        |
|                                                                                                    |                            | © I-O DATA DEVICE, INC.  |        |

Go to [Table of Contents]

| CD/DVD/BD DRIVE CONTROLL Specify a method to start importing tracks on a music CD. |                                                                              |  |
|------------------------------------------------------------------------------------|------------------------------------------------------------------------------|--|
| Ripping Operations                                                                 | Auto : Automatically starts importing when you insert a music CD into        |  |
|                                                                                    | the drive.                                                                   |  |
|                                                                                    | Manual: Starts importing when you insert a music CD into the drive and       |  |
|                                                                                    | press the POWER button.                                                      |  |
|                                                                                    | Off: Does not import tracks on a music CD.                                   |  |
|                                                                                    | * When [Auto] is selected, the CD transport function is not available. (This |  |
|                                                                                    | is because importing starts.)                                                |  |
|                                                                                    | * When [Manual] is selected, you cannot perform USB-DAC play                 |  |
|                                                                                    | operations using the POWER button while a music CD or data DVD/BD            |  |
|                                                                                    | is in the CD/DVD/BD drive connected to this product.                         |  |
| AccurateRip                                                                        | Configure the AccurateRip setting.                                           |  |
| AccurateRip                                                                        | Specify whether to enable or disable AccurateRip.                            |  |
|                                                                                    | Set to [On] normally.                                                        |  |
| Rip log                                                                            | Displays the verification results of the past three rips.                    |  |
|                                                                                    | See [Details of rip log] in the following page.                              |  |
| Retry Setting                                                                      | Set the retry process to re-read data when an error occurs during reading.   |  |
| Retry Process                                                                      | Specify whether to enable or disable the retry process.                      |  |
|                                                                                    | Set to [On] normally.                                                        |  |
| CD READ SPEED                                                                      | Specify the speed to read a music CD.                                        |  |
| Read Speed                                                                         | Normal: Reads a music CD at the slowest speed of the CD/DVD/BD               |  |
|                                                                                    | drive.                                                                       |  |
|                                                                                    | High Speed: Reads a music CD at the maximum speed of the CD/DVD/             |  |
|                                                                                    | BD drive.                                                                    |  |
| ENCODE                                                                             | Configure settings for the imported music data.                              |  |
| Data Format                                                                        | Select the music format from [WAV] and [FLAC].                               |  |
| FLAC compression level                                                             | This item is available when [FLAC] is selected in [Data Format].             |  |
|                                                                                    | You can specify the compression level in FLAC format.                        |  |
| CD/DVD/BD DRIVE OFFSET                                                             | Specify the offset value depending on the characteristics of the CD/DVD/     |  |
|                                                                                    | BD drive.                                                                    |  |
| Offset                                                                             | Auto: Obtains the offset value from the online database.                     |  |
|                                                                                    | Manual: Manually enter the offset value.                                     |  |
| Offset value                                                                       | This item is available when [Manual] is selected in [Offset].                |  |
|                                                                                    | Manually enter the offset value.                                             |  |
| GRACENOTE                                                                          | Specify how to use the Gracenote-supplied information database for           |  |
|                                                                                    | Specify the language of the music information you want to import             |  |
|                                                                                    | Retrieve None: Stops importing tracks on a music CD when there is no         |  |
|                                                                                    | music information                                                            |  |
|                                                                                    | This prevents a music CD from being imported with no                         |  |
|                                                                                    | music information assigned                                                   |  |
|                                                                                    | Retrieve: Imports a music CD without assigning meta information              |  |
|                                                                                    | when there is no music information.                                          |  |

| Details of rip log                                                                                                  |
|----------------------------------------------------------------------------------------------------|
| The rip log is displayed as shown below.                                                                            |
| #Track No. Album name Result CRC value (confidence value)                                                           |
| Example: When the verification of the second track in the album, "Album Name", succeeds with                        |
| AccurateRip, the rip log is displayed as shown below.                                                               |
| #02 Album Name OK 7f08bf02(123)                                                                                     |
| • Result                                                                                                    |
| OK: Imports data with the matched contents when the AccurateRip result matches                                      |
| another person's result (CRC value).                                                                                |
| NOT ACCURATE: Retries verification up to three times when the AccurateRip result does not match                     |
| another person's result.                                                                                            |
| When the same result is obtained for all, its data is imported.                                                     |
| ABORT: Does not import data when the system stopped the import process because it failed                            |
| to read data due to damage or dirt on the disc surface.                                                             |
| SKIP: Imports the current data when the collation with AccurateRip failed because this                              |
| product is not connected to the Internet or for other reasons.                                                      |
| <ul> <li>CRC value: Used to collate the importing result. AccurateRip collates this value for importing.</li> </ul> |
| • Confidence value: When the results match, the another person's matching count is displayed. As the                |
| confidence value is greater, the reliability is higher.                                                             |

### **6.2. SYSTEM INFORMATION**

The following three items are added.

| Internet :            | Connected                  |
|-----------------------|----------------------------|
|                       |                            |
|                       |                            |
| USB CD/DVD/BD drive : | PIONEER - BD-RW BDR-209MIO |
|                       |                            |
| AccurateRip:          |                            |
|                       |                            |

| Internet            | Connected: This product is currently connected to the Internet.                      |
|---------------------|--------------------------------------------------------------------------------------|
|                     | Unconnected: The connection with the Internet could not be confirmed.                |
| USB CD/DVD/BD drive | Displays the name of the CD/DVD/BD drive connected to the USB port in the rear side. |
| AccurateRip         | Displays the AccurateRip support status of the connected CD/DVD/BD drive.            |